## How to view your cohorts' Blackboard assignment submission dates

To view your student's assignment submission dates:

- Navigate to your course page in Blackboard. In • the menu on the left-hand side, scroll down to the 'Control Panel' section, click on the arrow to open the drop-down menu, click on the 'Grade Centre' and then 'Full Grade Centre'
- At the top of the page, choose the relevant test, • make sure it is selected – it will have a black box around it as shown in the image below. Click on

~~> Move 1

Mark Informat

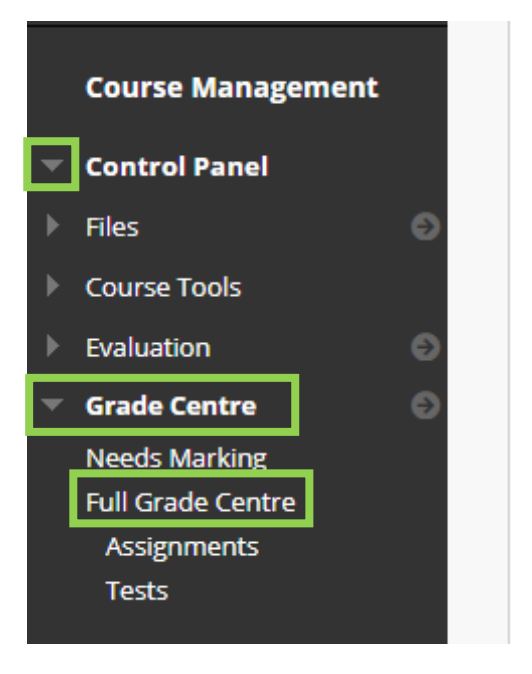

the drop-down menu arrow next to the test title and click on 'View Mark History'.

| Move To Top    | Email 💝 |                            |       |                     |    |                                |                                                                                    | S     | ort Columns By: L                                                            | ayo  | ut Position 📎                                    | Orde    | Ascending                                                       |      |
|----------------|---------|----------------------------|-------|---------------------|----|--------------------------------|------------------------------------------------------------------------------------|-------|------------------------------------------------------------------------------|------|--------------------------------------------------|---------|-----------------------------------------------------------------|------|
| nformation Bar | Possibl | le: <b>400</b>   Assignmen | t   L | ATE SUBMISSION PORT | AL | - Part 1 - Trend and Con       | sumer Research   9 / 5                                                             | 5 stu | idents nove submitted.                                                       | 0 at | tempts Las                                       | t Saved | :09 February 2016 17                                            | 7:09 |
| LAST NAME      |         | FIRST NAME                 |       | ØWEIGHTED<br>TOTAL  |    | PART 2 PRODUCT AMENDMENT MARKS | SUBMISSION<br>PORTAL -<br>TREND BOARD<br>AND<br>CONSUMER<br>PEN PORTRAIT<br>BOARD. |       | LATE<br>SUBMISSION<br>PORTAL - PART<br>1 - TREND AND<br>CONSUMER<br>RESEARCH | F    | PART 2 -<br>5UBMISSION -<br>PRODUCT<br>AMENDMENT |         | LATE<br>SUBMISSION<br>PORTAL - PART<br>2 - PRODUCT<br>AMENDMENT |      |

Choose the correct period for the submissions you wish to view using 0 Total Entries Show Entries from Past: All × Go the drop-down menu in the right-1 Day 7 Days hand corner. 14 Days 30 Days 6 Months

• You will then see a list of submissions, with the submission date and time shown in the 'Attempt Submitted' column.

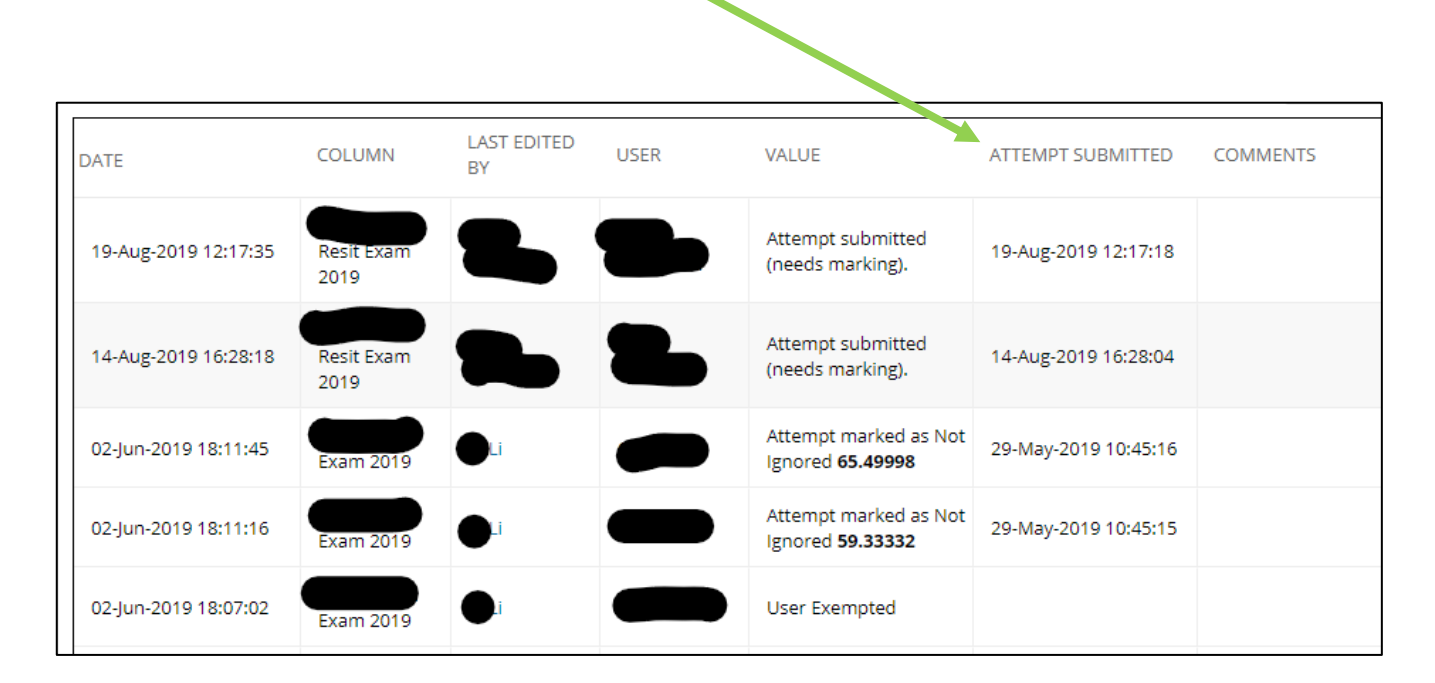

• You can click on the 'Attempt Submitted' column to order the test submissions in date order - use this to identify any late submissions